# Indirect Immunofluorescence (CD31 and MHC IIa).v2

This assay allows for measurement of capillary density around type IIa and other fibers for fresh frozen mouse skeletal muscle sections

# Procedure

(Every step is in plastic jars unless specified)

- 1. Prepare ice-cold 4% paraformaldehyde/PBS.
- 2. Take slides out of -80°C freezer and place them on ice.
- 3. Fix the sections in ice-cold 4% paraformaldehyde/PBS on ice for 10 min.
- 4. Wash in PBS for 5 min x 1.
- 5. Permeabilize sections in 0.3% Triton/PBS on ice for 5 min x 2.
- 6. Wash in PBS for 5 min x 2, WIPE.
- 7. Block non-specific binding with ~125  $\mu$ l of 5% Normal Goat Serum/PBS for 30 min at RT on slide.
- Apply Rat anti-CD31 antibody (Serotec MCA1364, 1:25) and Mouse anti-MHC IIa (SC71 in tissue culture supernatant, 1:25) diluted in 5% Normal Goat Serum/PBS on slide and incubate overnight at 4°C covered with seranwrap. Skip anti-MHC IIa antibody and anti-mouse antibody if you do not want to have fiber type specific analysis.
- 9. Wash in PBS for 5 min x 3, WIPE.
- 10. Apply Goat anti-mouse-IgG-Cy5 and Goat anti-rat-IgG-RRed diluted 1:25 in 5% Normal Goat Serum/PBS for 30 min at RT on slide.
- 11. Wash in PBS for 5 min x 3, WIPE.
- 12. Coverslip with VECTASHIELD mounting media.
- 13. Acquire images under the confocal microscope using 20X lens in the area that best represent the overall capillary density.

## Reagent

10% Triton X-100: Triton X-100 5 ml, ddH<sub>2</sub>O 450 ml.

0.3% Triton X-100/PBS: 10X PBS 50 ml, 10% Triton X-100 15 ml, ddH<sub>2</sub>O 435 ml. 5% Normal Serum/PBS: Normal serum 50 ul, 1X PBS 950 ul.

# Analysis

## Manual

- 1. Open Word software and insert CD31 confocal images individually into a Word file following Insert>Picture>From File.
- 2. Copy and paste the image into Photoshop and save it as a tif file in a folder on the desktop.
- 3. Use "Auto level" and/or "Auto contrast" to optimize the images for analysis and save.
- 4. Generate another new layer in "Normal" mode and save the whole merged image, and now you are ready to count (now you have 2 layers).
- 5. While you select the new layer (the last layer you generated in "Normal" mode), use brush or pencil tool size 9 and select the "green color" (the color selection is at the bottom of the tools).

- 6. Count the endothelial cells by making a dot on top of the CD31 positive cells.
- 7. If the muscle section does not complete occupy the image, use Scion Image to measure the surface area (See Fiber Type Analysis for detailed procedures).

# **Scion Image and Photoshop**

- 1. Open Word software and insert CD31 confocal images individually into a Word file following Insert>Picture>From File.
- 2. Copy and paste the image into Photoshop and save it as a tif file in a folder on the desktop.
- 3. Use "Auto level" and/or "Auto contrast" to optimize the images for analysis and save.
- 4. Open the image using Scion Image. Process the tif image as following: Option>Threshold Process>Binary>Make Binary Process>Binary>Erode and repeat this step once more Process>Binary>Dilate
- 5. Select all and copy this new image.
- 6. Past this new image into a new file of Photoshop. Save it as a different file tif, such as filename-count.
- 7. Choose Magic Wand Tool and click on one of the endothelial cell dot. This will mark all the CD31 positive cells.
- 8. Go to Window and check "Measurement log".
- 9. Click the "Record Measurements" button in the Measurement log window to obtain the total number of CD31 positive cells in the image.
- 10. Go to Scion Image to measure the surface area of the image.
- 11. To calculate the capillary density, divide the total cell number by the crosssectional area of the muscle section.